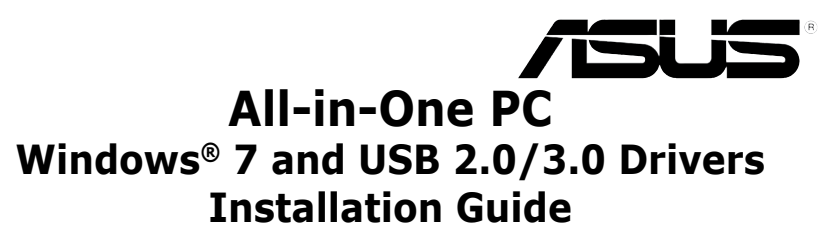

# Preloading the USB 2.0/3.0 drivers for Windows® 7 installation

Preload the USB 2.0/3.0 drivers to be able to use the keyboard and mouse during the Windows<sup>®</sup> 7 installation. The following steps will guide you in preloading the USB 2.0/3.0 drivers and installing Windows<sup>®</sup> 7.

## Preloading/Installing using ASUS EZ Installer

- 1. Ensure that you have the following:
  - ASUS support DVD (included with your ASUS All-in-One PC package)
  - Windows<sup>®</sup> 7 installation DVD
  - Desktop or Notebook PC (with windows OS environment)\*
  - ASUS All-in-One PC (with Intel<sup>®</sup> Skylake or Braswell CPU)\*\*
  - USB storage device (with 8 GB or more capacity)
  - Internal / External Optical Disk Drive (ODD)

#### NOTE:

- \*Use your Desktop or Notebook PC for steps 2 to 4.
- \*\*Use your ASUS All-in-One PC for steps 5 to 9.
- Insert the ASUS Support DVD into the ODD of your Desktop or Notebook PC. From the Support DVD, install ASUS EZ Installer.

NOTE: Connect an external ODD if your Desktop or Notebook PC does not have an internal ODD.

- 3. Remove the ASUS Support DVD and insert the Windows® 7 installation DVD, launch ASUS EZ Installer.
- 4. Select any of these two methods to create a modified Windows® 7 installation file:
  - Windows<sup>®</sup> 7 OS disk to USB storage device
  - Windows<sup>®</sup> 7 OS disk to ISO file

NOTE: Refer to the next sections for the steps to create a modified Windows® 7 installation file.

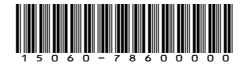

### Windows® 7 OS disk to USB storage device

a) Select Windows 7 OS disk to USB storage device then click Next.

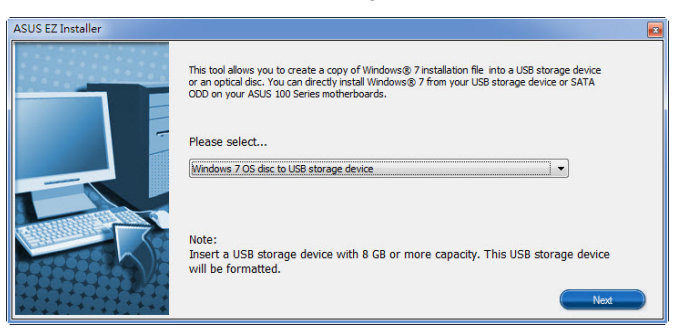

b) Check I agree and then click Next.

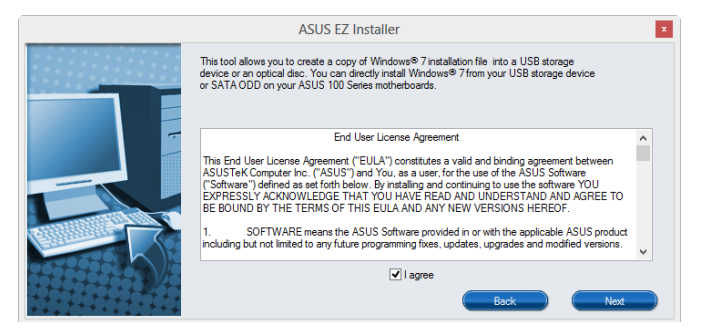

c) Select the source of the Windows® 7 installation disk then click Next.

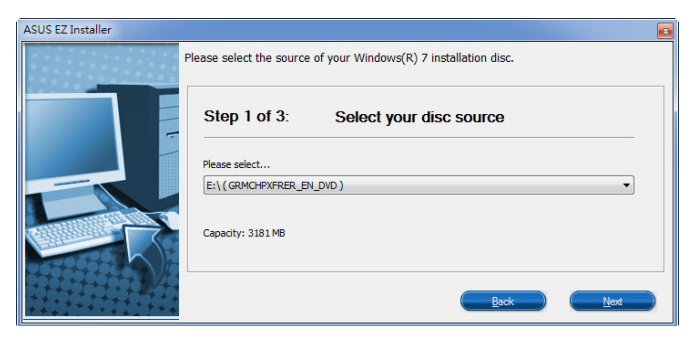

d) Select the USB storage device and click next.

| SUS EZ Installer |                                                                                                    |
|------------------|----------------------------------------------------------------------------------------------------|
|                  | Insert a USB storage device with 8 GB or more capacity. This USB storage device will be<br>formatted. |
|                  | Step 2 of 3: Insert a USB storage device                                                              |
|                  | Click Refresh if your USB device is not displayed.                                                    |
|                  | L:\(Capacity: 7519 MB)                                                                                |
|                  |                                                                                                    |
|                  | Rack Next                                                                                             |
| ***********      | Tool Tool                                                                                             |

NOTE: Click the refresh icon 🤝 if the USB storage device is not displayed.

e) Click **Yes** to clear the contents on the USB storage device and create a bootable USB device.

 $\ensuremath{\text{NOTE}}$  The USB storage device will be formatted, so ensure that you have backed up your data from it.

f) Once completed, click **OK** to finish.

## Windows® 7 OS disk to ISO file

a) Select Windows 7 OS disk to ISO file then click Next.

| ASUS EZ Installer |                                                                                                    |
|-------------------|----------------------------------------------------------------------------------------------------|
|                   | This tool allows you to create a copy of Windows® 7 installation file into a USB storage device<br>or an optical disc. You can directly install Windows® 7 from your USB storage device or SATA<br>COD on your ASUS 100 Series motherboards. |
|                   | Please select<br>Windows 7 OS disc to ISO file                                                                                                    |
|                   |                                                                                                    |
|                   | Next                                                                                                    |

b) Check I agree and then click Next.

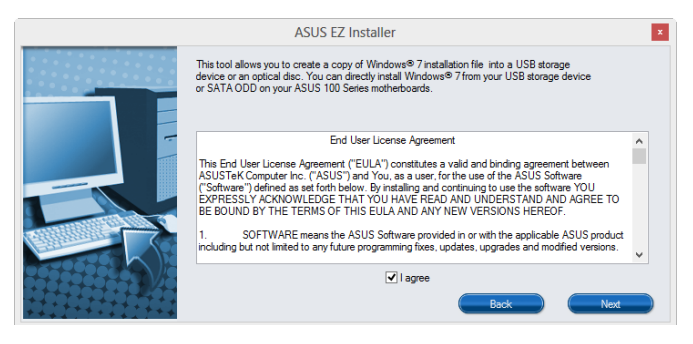

c) Select the source of the Windows® 7 installation disk then click Next.

| ASUS EZ Installer |                                                                 |  |
|-------------------|-----------------------------------------------------------------|--|
| F                 | lease select the source of your Windows(R) 7 installation disc. |  |
|                   | Step 1 of 3: Select your disc source                            |  |
|                   | Please select                                                   |  |
|                   | E:\(GRMCHPXFRER_EN_DVD)                                         |  |
|                   | Capacity: 3181 MB                                               |  |
|                   | Back Next                                                       |  |

d) Select the folder to save the modified Windows® 7 installation ISO file and click Next.

| ASUS EZ Installer |                                                             |
|-------------------|-------------------------------------------------------------|
|                   | Please select the destination folder for the ISO file.      |
|                   | Step 2 of 3: Select the destination folder for the ISO file |
| E                 | D:\                                                         |
| 6                 |                                                             |
|                   | Back Next                                                   |

- e) Once completed, click OK to finish.
- f) Burn this ISO file onto an empty DVD to create a modified Windows® 7 installation DVD.

- 5. In your ASUS All-in-One PC, insert the modified Windows<sup>®</sup> 7 installation DVD into an external ODD or connect the USB storage device with modified Windows<sup>®</sup> 7 installation files.
- 6. Power on your ASUS All-in-One PC and press [F8] during POST (Power-On Self Test) to enter the boot screen.
- 7. Select the ODD or USB storage device as the boot device.
- 8. The USB 2.0/3.0 driver is loaded automatically during installation startup.
- 9. Follow the onscreen instructions to complete the Windows<sup>®</sup> 7 installation.

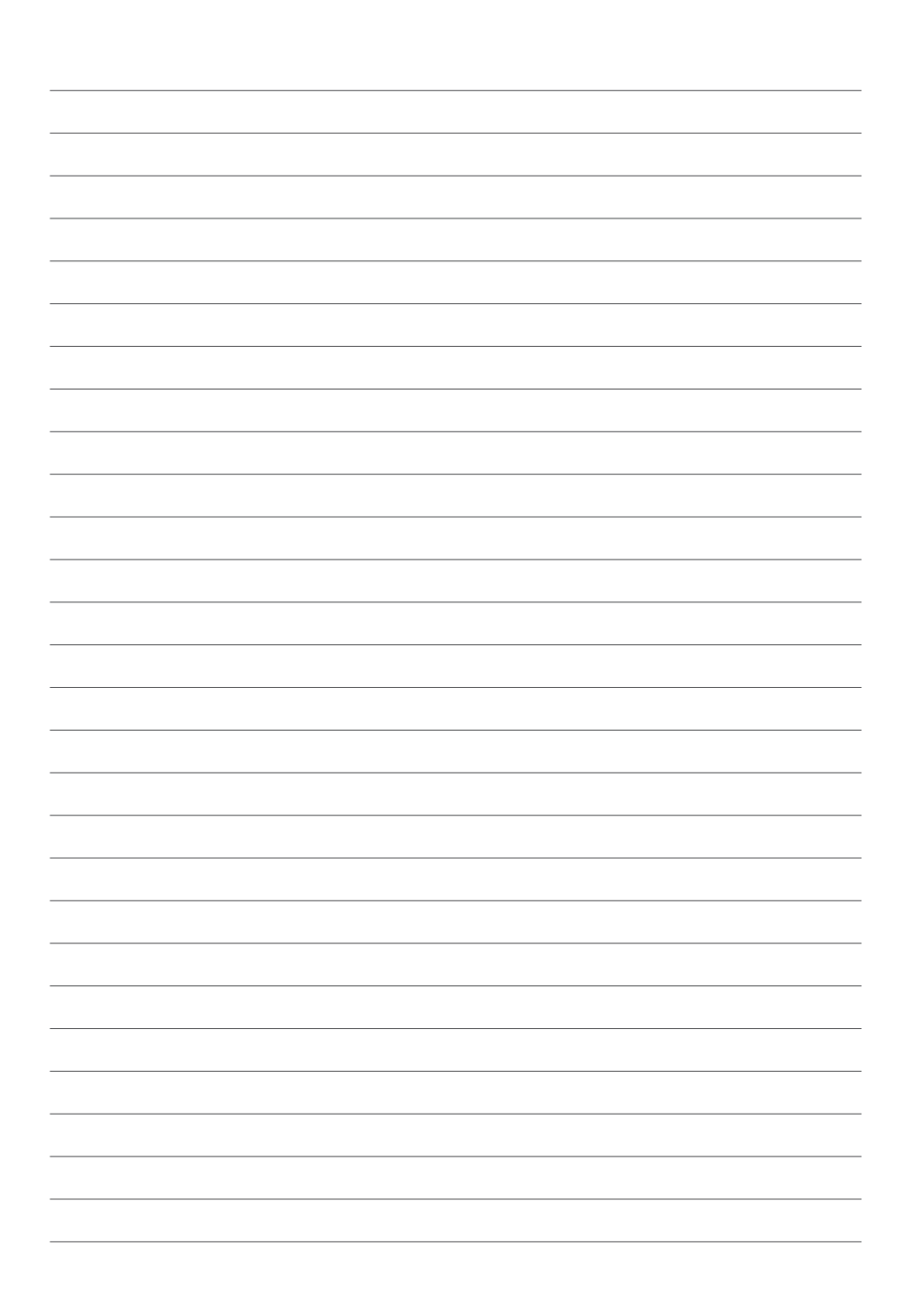